## 改定後の先方負担手数料の確認

5000 円未減

円未清

円未満

円未満

円未満

50000

円~

円~

円~

円~

円以上

0

0

| ■ご知力和目信報発展<br>■ AR#他情報指示文字 ■ XADA#HARA<br>■ AR#他情報指示文字 ■ XADA#HARA<br>■ 771/AE3校内性報文字/94 ■ ご知力相思数表案 ■ 第20日期不大学出版不大学出版不大学出版                                                                                                    | <ol> <li>管理者メニューで、ご契約先管理情報変更か<br/>振込手数料マスタ登録/変更/参照をクリ<br/>クします。</li> </ol>                                            |
|----------------------------------------------------------------------------------------------------|----------------------------------------------------------------------------------------------------|
|                                                                                                    | ⇒「振込手数料マスタ選択」画面が表示され<br>す。                                                                                            |
| (11/26 173428)           (11/26 173428)           (11/26 173428)           (11/26 173428)           (11/26 173428)           (11/26 173428)           (11/26 173428)           (11/26 173428)           (11/26 173428)           (11/26 173428)           (11/26 173428)           (11/26 173428)           (11/26 173428)           (11/26 173428)           (11/26 173428)           (11/26 173428)           (11/26 173428)           (11/26 173428)           (11/26 173428)           (11/26 173428)           (11/26 173428)           (11/26 173428)           (11/26 173428)           (11/26 173428)           (11/26 173428)           (11/26 173428)           (11/26 173428)           (11/26 173428)           (11/26 173428)           (11/26 173428)           (11/26 173428)           (11/26 173428)           (11/26 173428)           (11/26 173428)           (11/26 173428)           (11/26 173428)           (11/26 173428)           (11/26 173428)           (11/26 173428)           (11/26 173428) | <ol> <li>参照する手数料の種類を選択します。</li> <li>「先方負担振込手数料」を選択します。</li> <li>※総合振込ご利用のお客様の場合のみ「当方負担振込手料」のラジオボタンが表示されます。</li> </ol> |
|                                                                                                    | <ul> <li>③ 実行をクリックします。</li> <li>⇒「振込手数料マスタ変更/参照」画面が表<br/>されます。選択した種類の手数料が、振込<br/>区分ごとに一覧表示されます。</li> </ul>            |
|                                                                                                    | <ul> <li>④ 手数料を確認します。</li> <li>⑤ 確認が終了したら、参照終了をクリックし</li> </ul>                                                       |
|                                                                                                    | 9。<br>⇒「振込手数料マスタ選択」画面が表示され<br>す。                                                                                      |
| 磁别手数料旋更 傑學手数料使用 手数料計算方法切鼓 参照 <del>院了</del>                                                                                                    |                                                                                                    |

振込手数料(差引金額) 基準金額 同庫 他金融機関 同庫 他金融機関 同支店内 他支店内 向け電信扱 向け文書扱 5000 円未満 220 220 660 660 50000 円~ 円未満 440 440 880 880 円未読 ⊞~ 円~ 円未満 円~ 円未満 円以上 標準手数料 振込手数料(差引金額) 準金額 同庫 同庫 他金融機関 他金融機関 同支店内 他支店内 向け電信扱 向け文書扱

0

0

330

440

330

440

個別振込手数料

## 別紙

## 個別振込手数料の変更 (現在の先方手数料で変更がなければ設定は不要)

| ■ CHARLE CHARLE CHARLES<br>■ CHARLES CONTROL CHARLES<br>■ CHARLES CONTROL CHAR | <ol> <li>管理者メニューで、ご契約先管理情報変更から<br/>振込手数料マスタ登録/変更/参照をクリッ<br/>クします。</li> <li>⇒「振込手数料マスタ選択」画面が表示されま</li> </ol>                                                                                                    |
|----------------------------------------------------------------------------------------------------|----------------------------------------------------------------------------------------------------|
| CURALELEE     (1) 第49年89年742月8日 / 第2,29年     2004/11/26 17:3428     第込手数料マスタ選択     登録/変更/参照.たい手数料を選択してください。     (2) 当方負担振込手数科     (5) 売負担振込手数科     (5) 売負担振込手数科     (5) 売自担振込手数科                                                                                                    | <ul> <li>2 変更する手数料の種類を選択します。</li> <li>「先方負担振込手数料」を選択します。</li> <li>※総合振込ご利用のお客様の場合のみ「当方負担振込手数料」</li> <li>のラジオボタンが表示されます。</li> <li>(3) 国行をクリックします。</li> </ul>                                                                                                    |
|                                                                                                    | <ul> <li>● 天川とワリワワじより。</li> <li>⇒「振込手数料マスタ変更/参照」画面が表示<br/>されます。選択した種類の手数料が、振込先<br/>区分ごとに一覧表示されます。</li> </ul>                                                                                                    |
|                                                                                                    | 【個別に手数料を設定する場合】<br>1. <u>個別手数料変更</u> をクリックします。<br>⇒「個別振込手数料マスタ登録/変更」画面が<br>表示されます。                                                                                                    |
| 1日日日日日日       2004/11/28 17:45:00         第7月日日日日日       第7月日日日日日         第7月日日日日日       第7月日日日日         第7月日日日日日       第7月日日日日         第7月日日日日       第7月日日日日         第7月日日日日       第7月日日日日         第7月日日日日       第7月日日日         第7月日日日日日       第7月日日日         第7月日日日       第7月日日         第7月日日日       第7月日日         第7月日日       第7月日日         第7月日日       第7日日日         第7月日日       第7日日日         第7月日日       第7日日         第7月日日       第7日日         第7月日日       第7日日         第7月日日       第7日日         第7月日日                                                                                                    | <ol> <li>2. 基準金額の範囲を設定します。</li> <li>3. 設定した基準金額について、振込先区分ごとの振込手数料(差引金額)を入力します。</li> <li>4.「ご契約先確認暗証番号」を入力し、<br/>マスタ登録をクリックします。</li> <li>⇒「振込手数料マスタ変更/参照」画面に戻ります。</li> <li>※個別設定をやめる場合は、<u>キャンセル</u>をクリックします。</li> <li>※個別設定をやめる場合は、<u>キャンセル</u>をクリックします。</li> <li>※入力値をすべてクリアする場合は、<u>クリア</u>をクリックします。</li> </ol> |